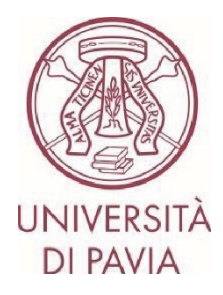

## **BANDO ERASMUS TRAINEESHIP 2024/25**

## ISTRUZIONI PER LA CANDIDATURA Step 2

La **seconda parte di application** prevede <u>la conferma dei dati personali</u> e l'<u>eventuale upload della lettera di</u> <u>accettazione della sede ospitante</u>, qualora il candidato ne fosse già in possesso. Sarà possibile allegare la lettera di accettazione **fino al 13 dicembre 2024** (ultimo giorno previsto per i colloqui di selezione di area).

ATTENZIONE: la U.O.C. Mobilità Internazionale non effettuerà alcun controllo formale sulle lettere di accettazione caricate. Pertanto, sarà cura del candidato stesso verificare di aver allegato un documento corretto e conforme.

## NOTE IMPORTANTI

- Ti invitiamo a non avviare la compilazione dell'application a ridosso della scadenza. Eventuali problematiche segnalate il giorno stesso della scadenza del bando potrebbero non essere risolte in tempo utile per la presentazione della candidatura

- Una volta presentata, la candidatura non sarà più modificabile. Ti invitiamo pertanto a prestare particolare attenzione ai dati inseriti e agli eventuali documenti allegati

- Alla candidatura sarà possibile allegare soltanto l'eventuale lettera di accettazione, come previsto dal bando. Ogni altro documento allegato non verrà preso in considerazione

## NOTE TECNICHE SU MOBILITY-ONLINE

- Per modificare una sezione cliccare su "Forward to update"
- Per confermare una modifica cliccare su "<u>Update</u>"
- Per tornare alla schermata principale cliccare su "Back/Back to the general overview"
- Lo step è completo quando la casella di spunta diventa di colore verde

1. Al termine della compilazione della prima parte di application hai ricevuto un'e-mail da mittente <u>noreply@unipv.it</u> e con oggetto "<u>COMPULSORY registration for Erasmus Traineeship 2024/25</u>" (controlla anche nella casella di posta indesiderata/spam) per completare la tua candidatura in Mobility-Online. Ti invitiamo a seguire attentamente le istruzioni che seguono.

Cliccando sul link ricevuto per e-mail, potrai accedere alla tua pagina personale in Mobility-Online.

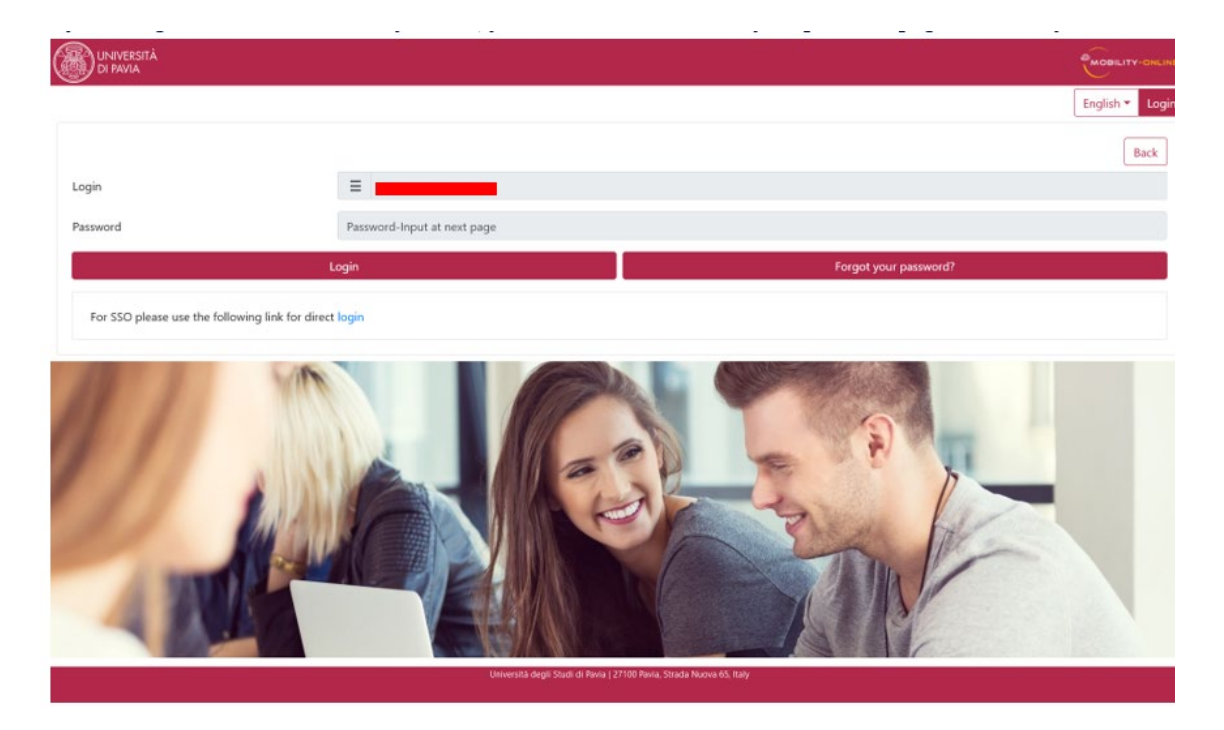

2. Clicca quindi su "<u>Login</u>", verrai reindirizzato a questa pagina, in cui dovrai inserire le credenziali di Ateneo (codice fiscale e password).

| UNIVERSITÀ<br>DI PAVIA                                                                                   |                                                                                                    |  |  |  |  |  |  |
|----------------------------------------------------------------------------------------------------|----------------------------------------------------------------------------------------------------|--|--|--|--|--|--|
| <b>Mobility-Online</b><br>Per accedere a questo servizio devi autenticarti                               |                                                                                                    |  |  |  |  |  |  |
| Codice fiscale Inserisci il tuo codice fiscale Password Inserisci la tua password ACCEDI                 | 20 Sriu<br>Se sei Docente / Studente / Ex studente:<br>Recupera password<br>Se sei uno studente non ancora immatricolato:<br>Recupera password su Segreteria On Line |  |  |  |  |  |  |
| Corso Strada Nuova, 65 Pavia - URP +39 0382 989898<br>Informativa sui cookie   Informativa sulla privacy |                                                                                                    |  |  |  |  |  |  |

3. Troverai qui i prossimi passaggi da compiere.

| UNIVERSITÀ Università degli Stu                         | ıdi di P    | avia                                                                                                    |                                                                                                    |                                                                                                    |                                                                                                    |                                                                                                    |                      |
|---------------------------------------------------------|-------------|----------------------------------------------------------------------------------------------------|----------------------------------------------------------------------------------------------------|----------------------------------------------------------------------------------------------------|----------------------------------------------------------------------------------------------------|----------------------------------------------------------------------------------------------------|----------------------|
| Reload Application Workflow Workplace Connect/EWP Favor | tes History | Help Logout                                                                                                    |                                                                                                    | students)                                                                                                    |                                                                                                    | English                                                                                                    | •) =                 |
| - My peoplection data                                   | Applicati   | ion workflow                                                                                                    |                                                                                                    |                                                                                                    |                                                                                                    |                                                                                                    | 0                    |
| My Sattinger                                            | Applicat    | nt details                                                                                                    |                                                                                                    |                                                                                                    |                                                                                                    |                                                                                                    |                      |
| ( H) seconds                                            |             | Last name                                                                                                    |                                                                                                    |                                                                                                    |                                                                                                    | Study field Management - 10016                                                                                                    |                      |
|                                                         |             | First name                                                                                                    |                                                                                                    |                                                                                                    |                                                                                                    |                                                                                                    |                      |
|                                                         |             | Date of birth                                                                                                    |                                                                                                    |                                                                                                    |                                                                                                    |                                                                                                    |                      |
|                                                         |             | Country of the home institution                                                                                                    | Italy                                                                                                    |                                                                                                    |                                                                                                    |                                                                                                    |                      |
|                                                         |             | Home institution                                                                                                    | PAVIA01 - UNIVERSITÀ DEGLI STUDI DI P                                                                                                    | AVIA                                                                                                    |                                                                                                    |                                                                                                    |                      |
|                                                         |             |                                                                                                    |                                                                                                    |                                                                                                    |                                                                                                    |                                                                                                    |                      |
|                                                         |             | Necessary steps                                                                                                    | Done                                                                                                    | Done on                                                                                                    | Done by                                                                                                    | Direct access via following link                                                                                                    | 2/5                  |
|                                                         |             | Online application                                                                                                    | _                                                                                                    | 20/04/2022                                                                                                    | Automatically generated                                                                                                    |                                                                                                    |                      |
|                                                         |             | Online segistration                                                                                                    |                                                                                                    | 20/04/2022                                                                                                    | finite interest of the second                                                                                                    |                                                                                                    |                      |
|                                                         | _           | Online registration                                                                                                    |                                                                                                    | 20/04/2023                                                                                                    |                                                                                                    | Constant and details                                                                                                    |                      |
|                                                         | ►           | Personal details completed                                                                                                    |                                                                                                    |                                                                                                    |                                                                                                    | Complete personal details                                                                                                    |                      |
|                                                         |             | Acceptance Letter uploaded                                                                                                    |                                                                                                    |                                                                                                    |                                                                                                    |                                                                                                    |                      |
|                                                         |             | Carica qui la lettera di accettazione rili<br>La lettera di accettazione potri essere<br>Ti ricordiamo che è obbligatoria e che<br>Please upload here the acceptance lette<br>Please note that the acceptance letter<br>We remind you that it and those who d | asciata dalla sede ospitante, se ne sei già in p<br>consegnata anche durante il colloquio di sele<br>coloro che non saranno in possesso della lett<br>ri sisued by your host Institution, if you alrea<br>an also be handed in at the selection intervier<br>loss not have an acceptance letter from a host | ossesso. Avtai comunque tempo<br>zione (5-9 giugno 2023).<br>era di accettazione di un'impres<br>dy have it. You will still have un<br>v (5-9 June 2023).<br>Institution by the date of the se | o fino al 9 giugno 2023 per allegarla.<br>a entro la data del colloquio di selez<br>ntil 9 June 2023 to attach it.<br>election interview will not be eligibò | ione non potranno concorrere all'assegnazione di un turocinio e del<br>e for the avvard of a traineeship and the corresponding grant. | relativo contributo. |
|                                                         |             |                                                                                                    |                                                                                                    |                                                                                                    |                                                                                                    |                                                                                                    |                      |
| Info Box ^ Refresh                                      |             |                                                                                                    |                                                                                                    |                                                                                                    |                                                                                                    |                                                                                                    |                      |
| Info Box ^ <u>Refresh</u>                               |             |                                                                                                    |                                                                                                    |                                                                                                    |                                                                                                    |                                                                                                    |                      |

4. Clicca su "<u>Complete personal data</u>" e poi su "<u>Update personal details</u>".

| Università Università degli Stu                          | ıdi di Pavia                                             |            |         |        |
|----------------------------------------------------------|----------------------------------------------------------|------------|---------|--------|
| Reload Application Workflow Workplace Connect/EWP Ravori | ites History Help Logout                                 | students)  | English | •)=    |
| My application data                                      | Personal details                                         |            |         | Update |
| My Settings                                              | Back to the application workflow Update personal details |            |         |        |
|                                                          | Personal details                                         |            |         |        |
|                                                          |                                                          | Last name  |         |        |
|                                                          |                                                          | First name |         |        |
|                                                          |                                                          |            |         | :55 PM |
|                                                          | Back to the application workflow Update personal details |            |         |        |
|                                                          |                                                          |            |         |        |
|                                                          |                                                          |            |         |        |
|                                                          |                                                          |            |         |        |
|                                                          |                                                          |            |         |        |
|                                                          |                                                          |            |         |        |
|                                                          |                                                          |            |         |        |
|                                                          |                                                          |            |         |        |
|                                                          |                                                          |            |         |        |
|                                                          |                                                          |            |         |        |
|                                                          |                                                          |            |         |        |
|                                                          |                                                          |            |         |        |
|                                                          |                                                          |            |         |        |
|                                                          |                                                          |            |         |        |
|                                                          |                                                          |            |         |        |
|                                                          |                                                          |            |         |        |
|                                                          |                                                          |            |         |        |
|                                                          |                                                          |            |         |        |
|                                                          |                                                          |            |         |        |
| <                                                        |                                                          |            |         |        |
| Info Box ^ <u>Refresh</u>                                |                                                          |            |         |        |

5. Cliccando su "<u>Back to general overview</u>" potrai tornare alla schermata principale.

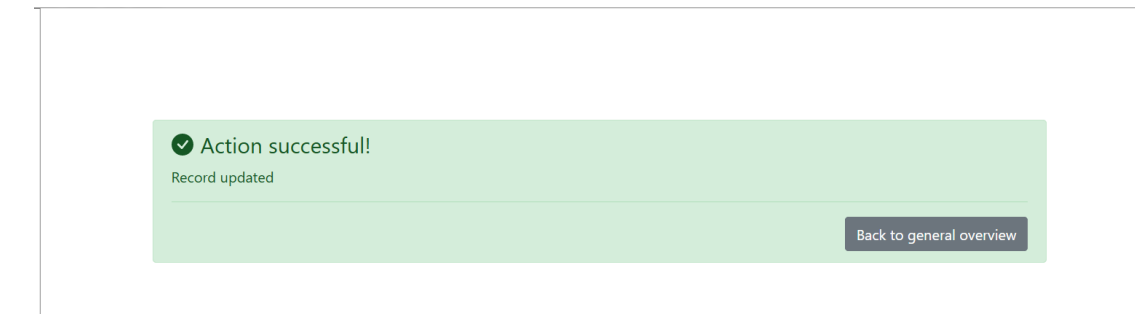

6. Qualora tu ne sia già in possesso, potrai ora inserire l'eventuale lettera di accettazione in tuo possesso cliccando su "<u>Upload acceptance letter</u>".

| UNIVERSITÀ Università degli Stu                           | di di Pavia                                                                                                    |                                                                                                    |                                                                                                    |                                                                                                    |                                                                                                    | MOBILITY-ONLINE         |
|-----------------------------------------------------------|----------------------------------------------------------------------------------------------------|----------------------------------------------------------------------------------------------------|----------------------------------------------------------------------------------------------------|----------------------------------------------------------------------------------------------------|----------------------------------------------------------------------------------------------------|-------------------------|
| Reload Application Workflow Workplace Connect/EWP Favorit | tes History Help Logout                                                                                                    | s                                                                                                    | tudents)                                                                                                    |                                                                                                    | English                                                                                                    | •)≡                     |
| - Mr application data                                     | Application workflow                                                                                                    |                                                                                                    |                                                                                                    |                                                                                                    |                                                                                                    | 0                       |
| My Softinger                                              | Applicant details                                                                                                    |                                                                                                    |                                                                                                    |                                                                                                    |                                                                                                    |                         |
| • Hy Securga                                              | Last name                                                                                                    |                                                                                                    |                                                                                                    |                                                                                                    | Study field Management - 10016                                                                                                 |                         |
|                                                           | First name                                                                                                    |                                                                                                    |                                                                                                    |                                                                                                    |                                                                                                    |                         |
|                                                           | Date of birth                                                                                                    |                                                                                                    |                                                                                                    |                                                                                                    |                                                                                                    |                         |
|                                                           | Country of the home institution Italy                                                                                                    |                                                                                                    |                                                                                                    |                                                                                                    |                                                                                                    |                         |
|                                                           | Home institution PAVIA01 -                                                                                                    | INIVERSITÁ DEGLI STUDI DI PA                                                                                                    | AVIA.                                                                                                    |                                                                                                    |                                                                                                    |                         |
|                                                           |                                                                                                    |                                                                                                    |                                                                                                    |                                                                                                    |                                                                                                    |                         |
|                                                           | Necessary steps                                                                                                    | Done                                                                                                    | Done on                                                                                                    | Done by                                                                                                    | Direct access via following link                                                                                               | 3/5                     |
|                                                           | Online application                                                                                                    |                                                                                                    |                                                                                                    |                                                                                                    |                                                                                                    |                         |
|                                                           | Confirmation e-mail online-application                                                                                                    | <b>~</b>                                                                                                    | 20/04/2023                                                                                                    | Automatically generated                                                                                                    |                                                                                                    |                         |
|                                                           | Online registration                                                                                                    | <b>V</b>                                                                                                    | 20/04/2023                                                                                                    |                                                                                                    |                                                                                                    |                         |
|                                                           | Personal details completed                                                                                                    |                                                                                                    | 20/04/2023                                                                                                    |                                                                                                    | Complete personal details                                                                                                    |                         |
|                                                           | Acceptance Letter uploaded                                                                                                    |                                                                                                    |                                                                                                    |                                                                                                    | Upload Acceptance Letter                                                                                                    |                         |
| ~                                                         | Carica qui la lettera di accettazione relasciato dalla<br>La lettera di accettazione potri assere conseguita a<br>Ti ricottamio die è obdiganisi e di colore dei ne<br>Plezes upload here die acceptance letter assimo die y<br>Plezes upload here die acceptance letter assi ob e die<br>We remind you that if and those who does not have | ede ouptante, se ne sei già in po<br>sche durante il colloquio di soleto<br>naranno in pozzoso della lette<br>our host Institution, il you alreace<br>aded in at the selection interviev<br>an acceptance letter from a host | sseeso. Avrai commangue temp<br>ticae (5-9 giugno 2023).<br>era di accettarizone di un'impre<br>dy have it. You will shill have to<br>y (5-9 June 2023).<br>Institution by the date of the s | o fino al 9 giugno 2023 per allegaria.<br>as entro la data del colloquio di selezio<br>unti 9 Anne 2023 los attachs st.<br>efection interview will not be eligible 1 | ne non poltramo concorrer all'assegnazione di un tirocinio e di<br>lor the avard of a traineeship and the corresponding grant. | el relativo contributo. |
| Info Box ^ Refresh                                        |                                                                                                    |                                                                                                    |                                                                                                    |                                                                                                    |                                                                                                    |                         |

Allega quindi la lettera in tuo possesso.

Il documento dovrà essere in formato PDF e rinominato come segue: "acceptance letter COGNOME NOME" (es.: "acceptance letter ROSSI MARIO"). Clicca quindi su "<u>Create</u>".

|             | Insert                               |
|-------------|--------------------------------------|
| Back Create |                                      |
| Upload name | Confirmation of language proficiency |
| Owner       |                                      |
| File        | (Please enter the File 🛛 🕞 🕕         |
| Back        |                                      |
|             |                                      |

Alcuni secondi dopo riceverai al tuo indirizzo di posta di Ateneo un'e-mail da mittente <u>noreply@unipv.it</u> e con oggetto <u>"Application completed Erasmus Traineeship 2024/25</u>" (controlla anche nella casella di posta indesiderata/spam) che ti informerà che la lettera è stata correttamente allegata.

Potrai visualizzare la conferma anche sulla tua pagina personale di Mobility-Online (spunta verde su "Acceptance letter uploaded").

| di Pavia                                                                                                    |                                                                                                    |                                                                                                    |                                                                                                    |                                                                                                    |                                                                                                    |
|----------------------------------------------------------------------------------------------------|----------------------------------------------------------------------------------------------------|----------------------------------------------------------------------------------------------------|----------------------------------------------------------------------------------------------------|----------------------------------------------------------------------------------------------------|----------------------------------------------------------------------------------------------------|
| History Help Logout                                                                                                    |                                                                                                    | g students)                                                                                                    |                                                                                                    | English                                                                                                    | •]=                                                                                                    |
| pplication workflow                                                                                                    |                                                                                                    |                                                                                                    |                                                                                                    |                                                                                                    | 0                                                                                                    |
| Applicant details                                                                                                    |                                                                                                    |                                                                                                    |                                                                                                    |                                                                                                    |                                                                                                    |
| Last name                                                                                                    |                                                                                                    |                                                                                                    |                                                                                                    | Study field Management - 10016                                                                                                    |                                                                                                    |
| First name                                                                                                    |                                                                                                    |                                                                                                    |                                                                                                    |                                                                                                    |                                                                                                    |
| Date of birth                                                                                                    |                                                                                                    |                                                                                                    |                                                                                                    |                                                                                                    |                                                                                                    |
| Country of the home institution Raly                                                                                                    |                                                                                                    |                                                                                                    |                                                                                                    |                                                                                                    |                                                                                                    |
| Home institution PAVIA01 - UN                                                                                                    | IVERSITĂ DEGLI STUDI DI PAVIA                                                                                                    |                                                                                                    |                                                                                                    |                                                                                                    |                                                                                                    |
| Recessary steps                                                                                                    | Done                                                                                                    | Done on                                                                                                    | Done by                                                                                                    | Direct access via following link                                                                                                    | 4/5                                                                                                    |
| Online application                                                                                                    |                                                                                                    |                                                                                                    |                                                                                                    |                                                                                                    |                                                                                                    |
| Confirmation e-mail online-application                                                                                                    | <b>Z</b>                                                                                                    | 20/04/2023                                                                                                    | Automatically generated                                                                                                    |                                                                                                    |                                                                                                    |
| Online registration                                                                                                    | <b>I</b>                                                                                                    | 20/04/2023                                                                                                    |                                                                                                    |                                                                                                    |                                                                                                    |
| Personal details completed                                                                                                    |                                                                                                    | 20/04/2023                                                                                                    |                                                                                                    | Complete personal details                                                                                                    |                                                                                                    |
| Acceptance Letter uploaded                                                                                                    | <b>~</b>                                                                                                    | 20/04/2023                                                                                                    |                                                                                                    | Upload Acceptance Letter                                                                                                    |                                                                                                    |
| Carria qui la lettra di acottazione rilasciata dalla se<br>La lettra di acottazione porti associazione consegnata ano<br>Ti conciduanto di e obbliganto e al colorio da non<br>Planea spisola lore fluo acoptano: fluori sinuo di por<br>Planea nota futti di acostganzi efficien ania lor bano.<br>We remand you that it and those who does not have an | de copitante, as ne sei già in posses<br>de durante i colloquio di selezione<br>transmo in possesso della betten di<br>un host Institutioni, if you alreachy ho<br>di n ut de selection instructori. Se<br>a acceptance letter firon a host Inst                                                                                                    | so. Avtai comunque tempo lo<br>(5-9 giugno 2023),<br>ia coctatizance du impresa<br>vere it. You will still have un<br>9 June 2023),<br>tution by the date of the sel-<br>vation by the date of the sel-                                                                                                    | Timo si 9 geogeno 2023 per allegatis.<br>entro ia data del colloquio di selezione no<br>di 0 Pane 2023 in attach n.<br>ecciona antervieve vull ant be eligibile for the                                                                                                    | n potramo concernere all'assegnazione di un terceinio e del re<br>avand of a traineenhy and the corresponding grant.                                                                                                    | Lativo costenhosto.                                                                                                    |
|                                                                                                    |                                                                                                    |                                                                                                    |                                                                                                    |                                                                                                    |                                                                                                    |
|                                                                                                    | di Pavia visor) keljo logod [ visor) keljo logod [ visor) keljo logod [ visor] keljo logod [ visor] visor visor vi | di Pavia visor) kulp lugudi.  pipatataw workflow vugekant datala  Country of the home instatuton Data of the Country of the home instatuton Data of the Data of the Data of the Da | di Pavia<br>Natori Melo Logod<br>plantaton workflow<br>Ugdicant detalla<br>Lafic Daore<br>Lafic Daore<br>Courtey of the home institution<br>Courtey of the home institution<br>Courtey of the home institution<br>Courtey of the home institution<br>Courtey of the home institution<br>Courtey of the home institution<br>Courte application<br>Confine application<br>Confine application<br>Confine application<br>Confine application<br>Confine registration<br>Pavia d'attice upologie<br>Acceptareo and extent application<br>Confine registration<br>Confine registration<br>Confine registration<br>Confine registration<br>Confine registration<br>Confine de obligation e total soleto optitute, are set giù a possesso. Arrai concupese temp<br>Acceptareo and e soletta confine e colore de oni sinten a lose tettado de utimpress<br>Tra confidance de colore do nei ante atte de soctatazione di utimpress<br>Confine de confisione e tota soletta confisione e posses del al lanta di accettazione di utimpress<br>Plase optical forse fla ecceptance letter usolo de oni atte di soletta da la soletta di utimpress<br>Plase optical forse fla ecceptance letter isone y tyror bola lantationa (% 9 va uti attil lantareo m<br>Plase optical forse fla ecceptance letter isone base who de lantationa bona hote of lantationa bona hote flatationa bona hote of lantationa bona hote of lantationa bona hote of lantationa bona hote de la ecceptance letter from a hotel lantationa by the date of the soletta de la ecceptance letter from a hotel lantationa by the date of the soletta de la ecceptance letter from a hotel lantationa by the date of the soletta de la ecceptance letter from a hotel lantationa by the date of the soletta data ecceptance letter from a hotel lantationa by the date of the soletta data ecceptance letter from a hotel lantationa by the date of the soletta data ecceptance letter from a hotel lantationa by the date of the soletta ecceptance letter from a hotel lantationa by the date of the soletta ecceptance letter from a hotel lantationa by the date of the soletta ecceptance letter from a hotel lantationa by the d | di Pavia vanov je vajo Logovi je Logovi je stadenta je stadenta je stadenta je stadenta vonfore vajokant da tali se vajokant da tali se vajokant da tali se vajokant je stadenta je stadenta je staden | di Pavia<br>visori julio logial <u>constante del alla constante del alla del optimite se ser si al in posseso. Anta compare tempo fano al grano alla del alla del accettance inter intersione del tempo del alla del accettance inter intersione del tempo del alla del conseponde del alla del conseponde del alla del conseponde del alla del accettance inter intersione del tempo del alla del accettance inter intersione del tempo del alla del alla del conseponde del alla del conseponde del alla del alla del conseponde del alla del accettance intersione del tempo del alla del alla del accettance intersione del tempo del alla del alla del conseponde del alla del conseponde del alla del alla del conseponde del alla del alla del conseponde del alla del accettance in alla del accettance in alla del accettance in alla del conseponde del alla del alla del conseponde del alla del alla del conseponde del alla del alla del conseponde del alla del conseponde del alla del alla del conseponde del alla del alla del conseponde del alla della de</u> |

Avrai tempo fino al 13 dicembre 2024 per allegarla.

L'upload della lettera sulla tua pagina personale di Mobility-Online non è obbligatorio, potrai consegnarla anche durante il colloquio di selezione (10-13 dicembre 2024).

Ti ricordiamo però che coloro che non saranno in possesso della lettera di accettazione di un'impresa entro la data del colloquio di selezione non potranno concorrere all'assegnazione di un tirocinio e del relativo contributo.